## NYSOH Broker Certification - Step 3: Training Courses

Once Licensing is validated by the NYS Department of Financial Services (DFS), an email is sent to notify that you are now able to take the certification courses. <u>These courses do not count for Continuing Education (CE) Credits</u>. At the end of the course trainings, you will be required to pass an evaluation exam. The exam can be attempted until a passing score of 70% is reached.

- 1. Brokers will receive three emails with valuable information pertaining to the Certification Courses. The first email (below) is the welcome email.
  - The top link in the email: <u>maximus-newyorkstateofhealth.myabsorb.com</u> leads to the Absorb training website where each broker will find the Small Business Marketplace (SHOP) and Individual Marketplace Training Courses in their respective portals.
  - The Username listed is the numeric portion of the NYS Broker License you entered in the NYSOH system.
  - The longer link listed in the email (see screenshot below) is to set a password for the Absorb training site. This must be set in order to proceed.

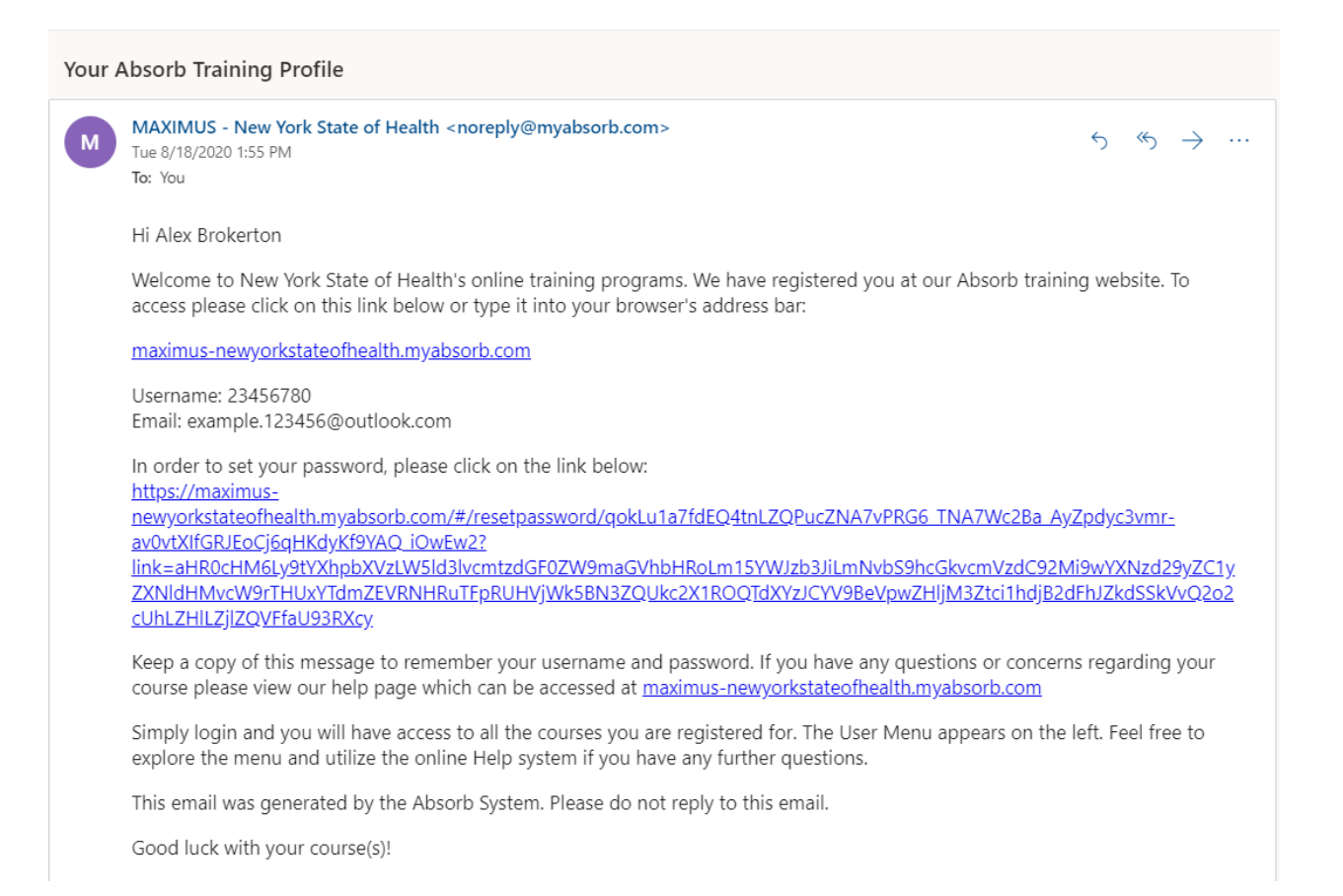

- The other two emails notify of the enrollment into the Small Business Marketplace and Individual Marketplace Training Courses.
- Click the link to set your password.
- 2. On the *Reset Password* screen, enter the desired password into the **New Password** field. Confirm the password by re-entering into the **Confirm Password** field. Click **Reset Password**.

| MAXIMUS |                                                    |                                  | Q Login |
|---------|----------------------------------------------------|----------------------------------|---------|
|         |                                                    |                                  |         |
|         |                                                    |                                  |         |
|         |                                                    |                                  |         |
|         | Reset Pass                                         | sword                            |         |
|         | Please enter a new password.<br>least 6 characters | Password must be at<br>in length |         |
|         | New Password                                       | Required                         |         |
|         | Confirm Password                                   | Required                         |         |
|         | Reset Passw                                        | vord                             |         |
|         |                                                    |                                  |         |
|         |                                                    |                                  |         |

3. Click Login.

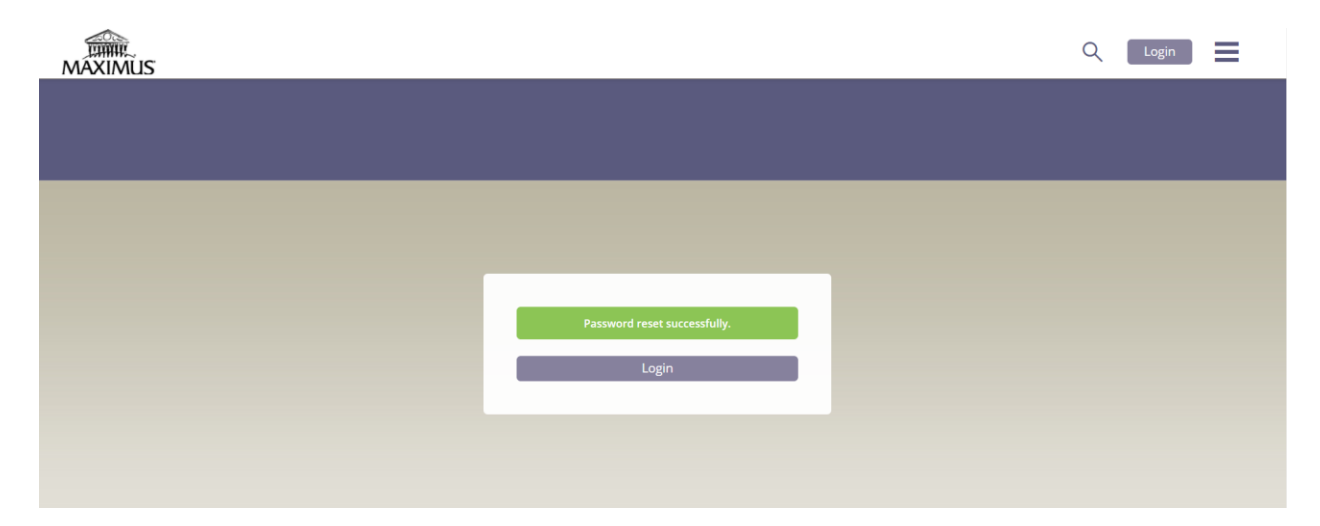

4. Enter the Absorb Username and newly created password. Click Login.

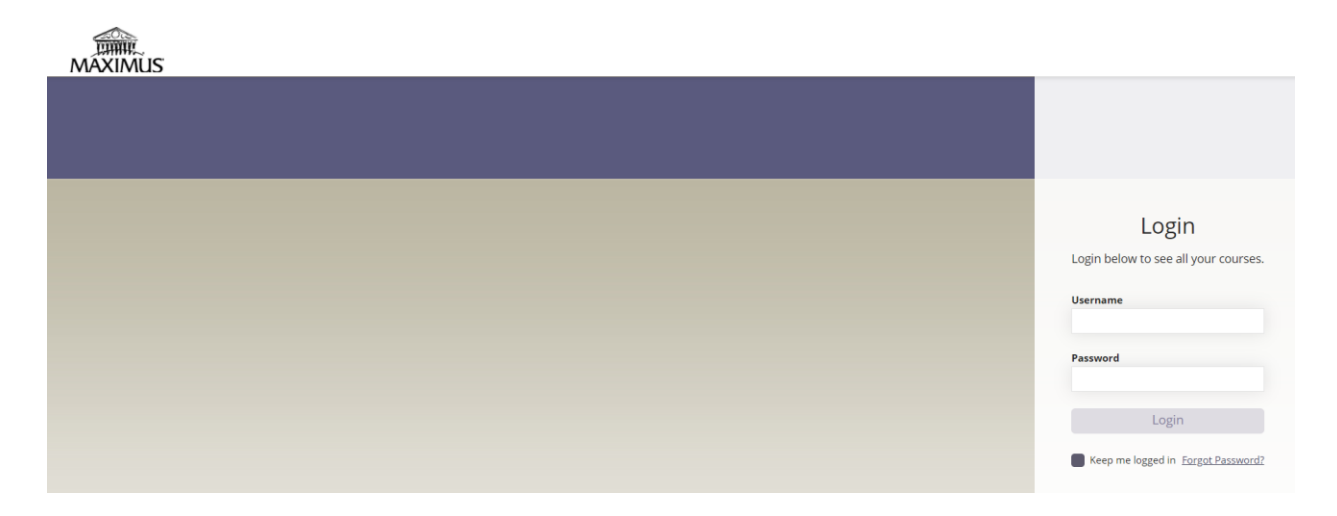

5. On the Absorb training site, click **My Courses** to access the Small Business and Individual Marketplace training courses.

| MAXIMUS                   |                              | ् ∞ । 🔳                                   |
|---------------------------|------------------------------|-------------------------------------------|
|                           |                              |                                           |
|                           |                              |                                           |
|                           |                              |                                           |
|                           | Welcome Alex Brokerton       |                                           |
|                           | We are happy you stopped by. |                                           |
|                           |                              |                                           |
| Resume                    | My Courses                   | Catalog                                   |
| intering to resulting yes |                              | See a complete list of available code Jes |
|                           | Your priority messages       |                                           |

6. On the *My Courses* screen, click the file that says **Broker Initial Certification**.

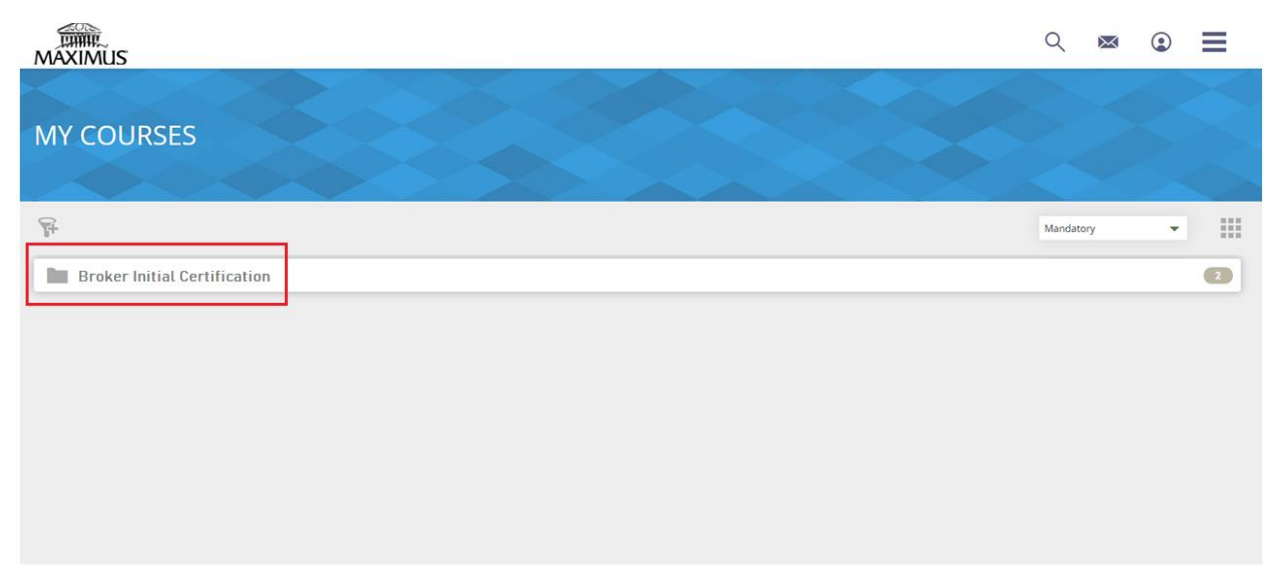

7. All courses for the Broker Initial Certification will display. The Small Business Marketplace courses are a prerequisite to the Individual courses. If you'd like to save the Individual courses for a later date, it will be available on the Overview screen of the Broker Portal to take at any time. Click the **Start** button under the Small Business Marketplace icon.

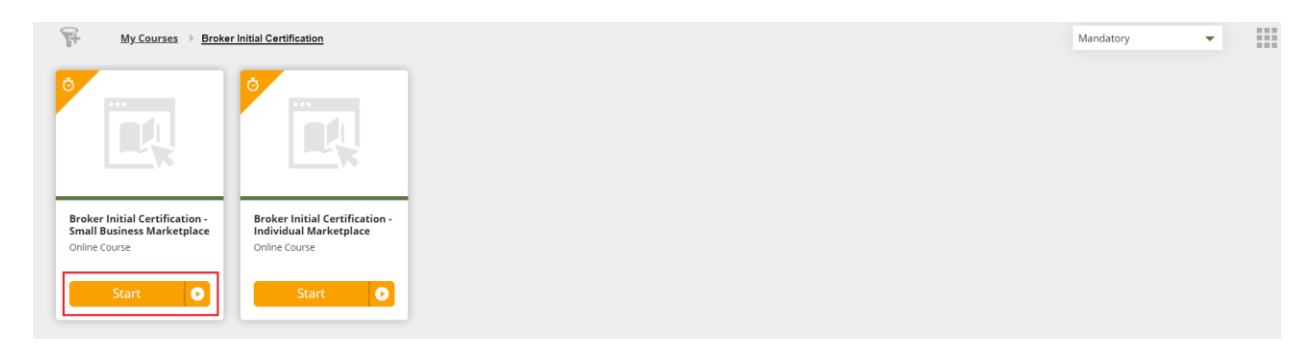

- 8. The *Course Content* screen displays the courses pertaining to the Small Business Marketplace. The first section listed on the screen below is the "Broker Certification SBM – Module 1 Intro to ACA". Module 1 should be completed in order to move to module 2. You will have the option for voice narration or read only.
  - The progress for all of the Small Business modules is tracked in the righthand corner of the screen.
  - Click **Start** to begin the module of your choosing.

| ् 💌 😟 🗮                                   | MAXIMUS                                                                                                    |
|-------------------------------------------|----------------------------------------------------------------------------------------------------|
|                                           | Broker Initial Certification - Small Business Marketplace 2020                                                                                                    |
|                                           | This course expires on:   Wednesday, February 17, 2021                                                                                                    |
|                                           | This course is required to be completed by:     Wednesday, February 17, 2021                                                                                                    |
|                                           | Course Content                                                                                                    |
| Not Started                               | Course Content                                                                                                    |
| 1 Lesson(s)                               | Broker Certification SBM - Module 1 Intro to ACA                                                                                                    |
| Start                                     | Broker Certification SBM - Module 1 Intro to ACA                                                                                                    |
|                                           | Status: Not Started                                                                                                    |
| Not Started<br>1 Lesson(s)<br>Start<br>0% | Online Course     Image: Second Second |

Once Certification Courses are complete, a congratulations email is sent advising on the next steps. It may take **2-3 days** to process the Certification Courses before you may access your dashboard.

\*Continue to the next User Guide: NYSOH Broker Certification - Step 4: Profile Setup